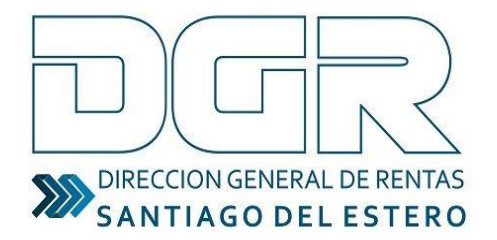

OMISIÓN ARBITRAL DEL CONVENIO MULTILATERA

omark

Ministerio de Economía

# 2019

Guía electrónica: Solicitud de clave fiscal y alta del módulo para contribuyentes de Convenio Multilateral

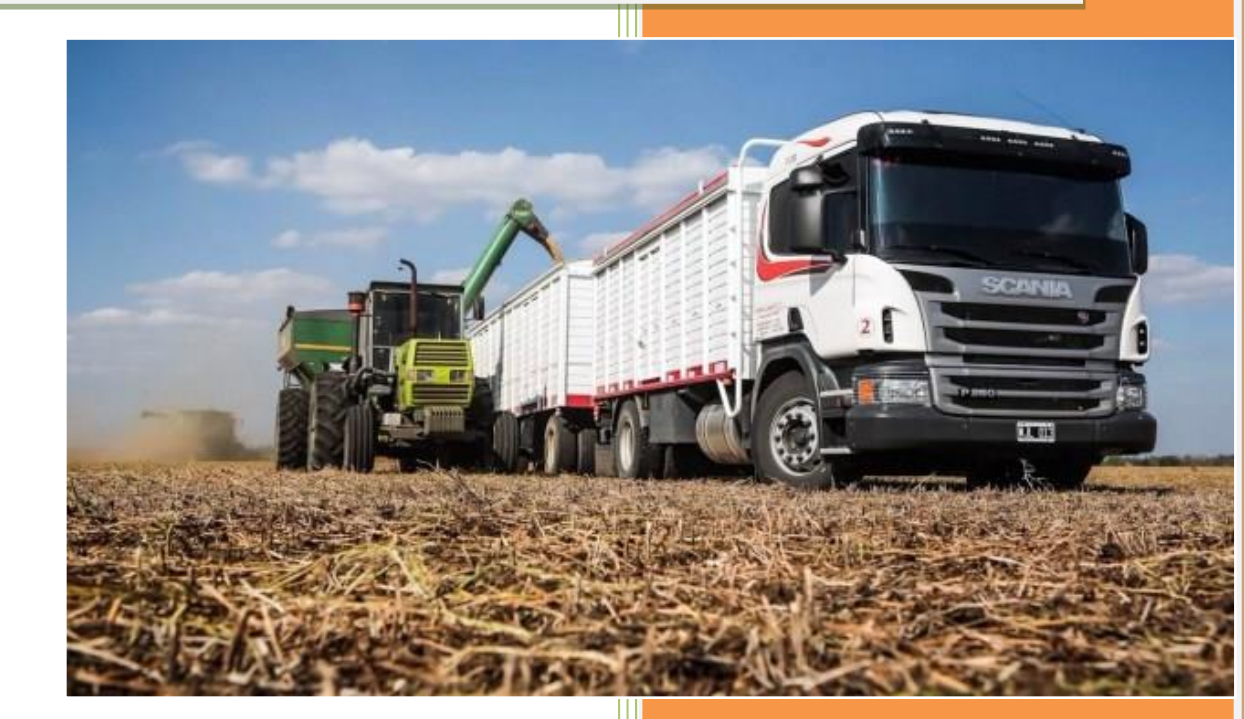

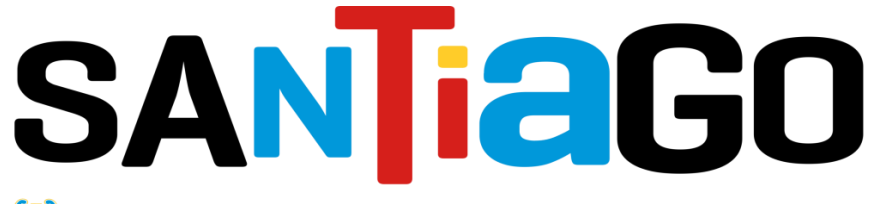

😻 Gobierno de la Provincia de Santiago del Estero

# INICIO DEL TRÁMITE

1) El contribuyente deberá dirigirse al sitio web del organismo (<u>www.dgrsantiago.gob.ar</u>), opción **DGR ONLINE.** 

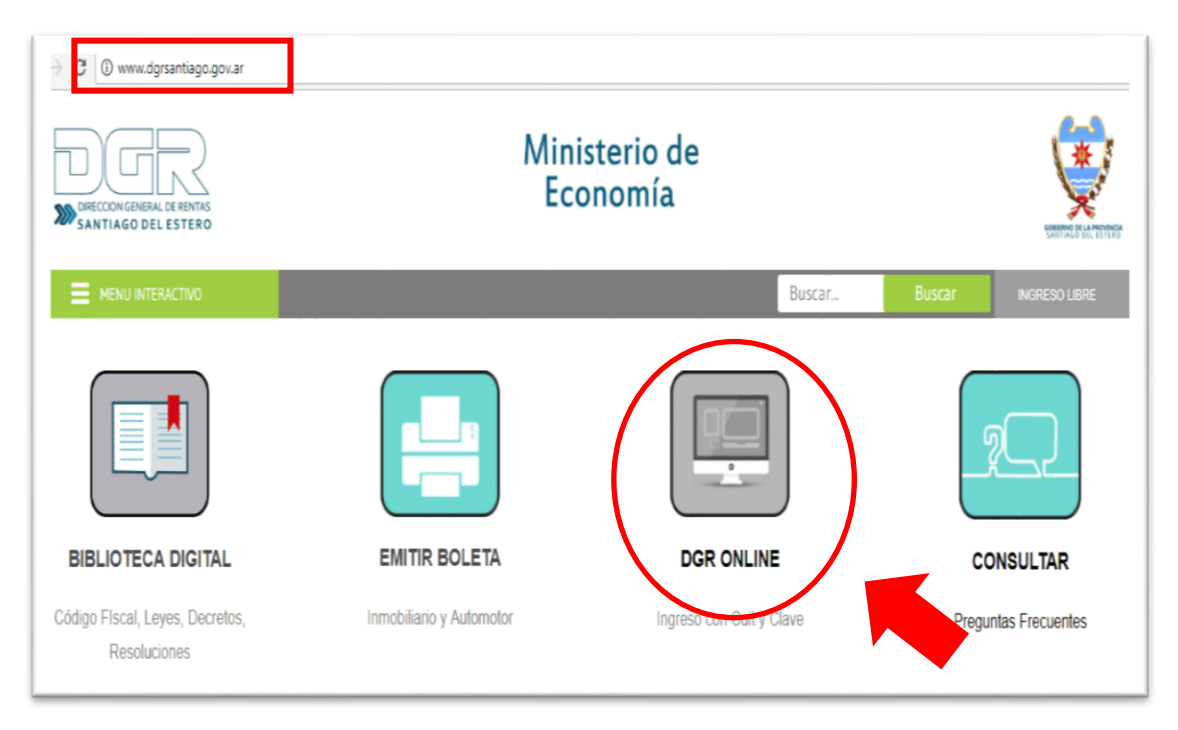

2) Clic sobre INGRESO LIBRE A DGR ONLINE.

| DIRECCION GENERAL DE RENTAS<br>SANTIAGO DEL ESTERO |                                                                                                    |
|----------------------------------------------------|----------------------------------------------------------------------------------------------------|
| Bienvenido a DGR Online                            |                                                                                                    |
|                                                    | Usted está accediendo desde: 181.199.147.69                                                                                |
|                                                    | Usuario (CUIT/CUIL):                                                                                                    |
|                                                    | Confirmar                                                                                                    |
|                                                    | CONSTANCIA<br>DE INSCRIPTION<br>F005                                                                                       |
|                                                    | Accese a D <u>CR Online, sin Clave</u> Fiscal Génesis, Emisión de cuotas de Moratoria, Inmobiliario, Automotor, Pagos etc. |

A continuación, ingresar a la solapa **GENESIS > INGRESO A GENESIS**. El contribuyente deberá introducir su número de CUIT/CUIL e iniciar el proceso de inscripción.

|                    | ontribuyentes                                                                               |                                                                                    |                                                                  | entas                                                     |                              |                                            |                            | 1                           |
|--------------------|---------------------------------------------------------------------------------------------|------------------------------------------------------------------------------------|------------------------------------------------------------------|-----------------------------------------------------------|------------------------------|--------------------------------------------|----------------------------|-----------------------------|
| ceso Libre • LIBRE |                                                                                             |                                                                                    |                                                                  |                                                           |                              |                                            |                            |                             |
| Impuesto Automotor | Conducta Fiscal                                                                             | Certificado de No<br>Retención/No Percepción                                       | Selles y Tasas                                                   | Génesia                                                   | Inpuesto Innobiliario        | Certificado de L. Deuda/Para<br>Escriturar | Maratoria Ley 6813/06      | Pages Únicos y Definitivos  |
| Menú               | Ingreso a Génesis                                                                           |                                                                                    |                                                                  |                                                           |                              |                                            |                            |                             |
| reso a Génesis     | Si Ud. aún no es un contribu<br>Agentes de Retención y Ager<br>Si ya posee una Clave Fiscal | yente por favor ingrese su C<br>ntes de Percepción.<br>(CFODGR) por favor haga cli | UIT / CUIL para ingresar al si<br>ic en el botón Volver e ingres | istema GÉNESIS. Este sister<br>e su Login y Clave Fiscal. | na le permite confeccionar e | el formulario de alta de contrit           | wyente y los demás formula | arios de inscripción en los |
|                    | Ingrese CUIT/CUIL:                                                                          |                                                                                    |                                                                  |                                                           |                              |                                            |                            |                             |
|                    | Ingresar                                                                                    |                                                                                    |                                                                  |                                                           |                              |                                            |                            |                             |
|                    |                                                                                             |                                                                                    | 1                                                                |                                                           |                              |                                            |                            |                             |
|                    |                                                                                             |                                                                                    |                                                                  |                                                           |                              |                                            |                            |                             |
|                    |                                                                                             |                                                                                    |                                                                  |                                                           |                              |                                            |                            |                             |
|                    |                                                                                             |                                                                                    |                                                                  |                                                           |                              |                                            |                            |                             |
|                    |                                                                                             |                                                                                    |                                                                  |                                                           |                              |                                            |                            |                             |
|                    |                                                                                             |                                                                                    |                                                                  |                                                           |                              |                                            |                            |                             |
|                    |                                                                                             |                                                                                    |                                                                  |                                                           |                              |                                            |                            |                             |
|                    |                                                                                             |                                                                                    |                                                                  |                                                           |                              |                                            |                            |                             |
|                    |                                                                                             |                                                                                    |                                                                  |                                                           |                              |                                            |                            |                             |

## **MENU PRINCIPAL DEL GENESIS**

Ingresar al **Módulo Contribuyente**; el sistema visualiza en el área de trabajo solamente el icono de alta que deberá completar:

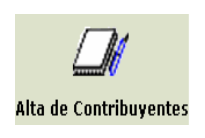

Alta de Contribuyente: Permite dar de Alta a un nuevo contribuyente. Debe hacer clic en el Icono, para comenzar a registrar los datos correspondientes.

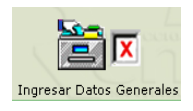

**Datos Generales**: El Contribuyente deberá ingresar los datos generales de la persona jurídica o física según corresponda.

# Guía electrónica de productos en tránsito: tutorial **2019**

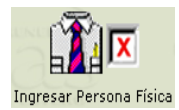

**Personas Físicas**: Permite ingresar los datos relacionados a la persona física que se está registrando.

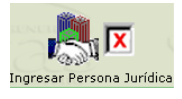

**Persona Jurídica**: Permite ingresar los datos relacionados a la persona jurídica que se está registrando.

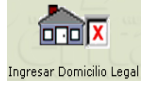

**Domicilio Legal**: Permite ingresar datos identificatorios del domicilio legal.

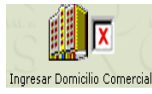

**Domicilio Comercial**: Permite ingresar datos identificatorios del domicilio comercial.

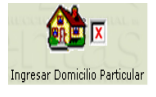

**Domicilio Particular**: Permite ingresar datos identificatorios del domicilio particular.

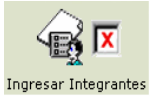

**Integrantes**: Permite registrar los datos de los integrantes de una sociedad.

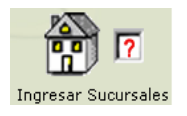

Sucursales: Permite ingresar los datos identificatorios del domicilio de las sucursales, de la persona física o jurídica que posean las mismas.

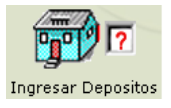

**Depósitos**: Permite ingresar los datos identificatorios del domicilio de los depósitos, de la persona física o jurídica que declara tener los mismos.

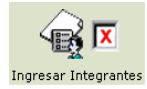

Herederos: Si registra que el titular ha fallecido y además está en juicio sucesorio con Declaratoria de Herederos, deberá ingresar los datos identificatorios de los herederos de la sucesión.

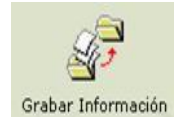

Una vez completados los datos pertenecientes a la persona física/jurídica, debe grabarlos en la Base de Datos de la D.G.R, haciendo clic en el icono.

De esta manera confirma la información ingresada y está lista para ser impreso el formulario de empadronamiento.

Una vez realizados los pasos anteriores, ya se encuentra en condiciones de realizar la solicitud de la Clave fiscal; este trámite podrá ser realizado en forma presencial en DGR-Casa Central o Delegaciones, o vía correo electrónico.

## **DOCUMENTACIÓN A PRESENTAR**

A continuación se detallan los documentos que se deberán ofrecer, según sea el caso.

#### TRÁMITE PRESENCIAL EN DGR-CASA CENTRAL O DELEGACIONES

#### Persona Física:

- a) Formulario de empadronamiento
- b) Fotocopia DNI
- c) Constancia de AFIP
- d) Boleta de Servicio

#### Persona Jurídica:

- a) Formulario de empadronamiento
- b) Contrato Social/Estatuto
- c) Fotocopia de DNI-2 socios
- d) Boleta de Servicio
- e) Constancia de AFIP

## TRÁMITE VÍA CORREO ELECTRÓNICO

El contribuyente podrá solicitar su CLAVE FISCAL, si así lo desea,

enviando un correo electrónico a la siguiente dirección de e-mail:

conveniomultilateral@dgrsantiago.gob.ar

Asunto: Solicitud de clave fiscal

En el mismo acto, se deberá adjuntar el formulario de empadronamiento con las firmas debidamente certificadas por autoridad notarial, policial, bancaria o juez de paz; <u>debiendo agregar además la</u> <u>documentación respectiva, según se trate persona física o jurídica.</u> (Ver sección DOCUMENTACIÓN A PRESENTAR).

La clave fiscal será remitida por los mismos medios.

# ¿QUÉ DEBO HACER UNA VEZ QUE OBTUVE LA CLAVE FISCAL?

Una vez obtenida la clave fiscal, deberá ingresar nuevamente al sitio web del organismo <u>www.dgrsantiago.gob.ar</u>, opción DGR ONLINE e introducir el número de CUIT/CUIL (Usuario), -sin guiones – y la clave asignada; y luego hacer clic en el botón "Confirmar".

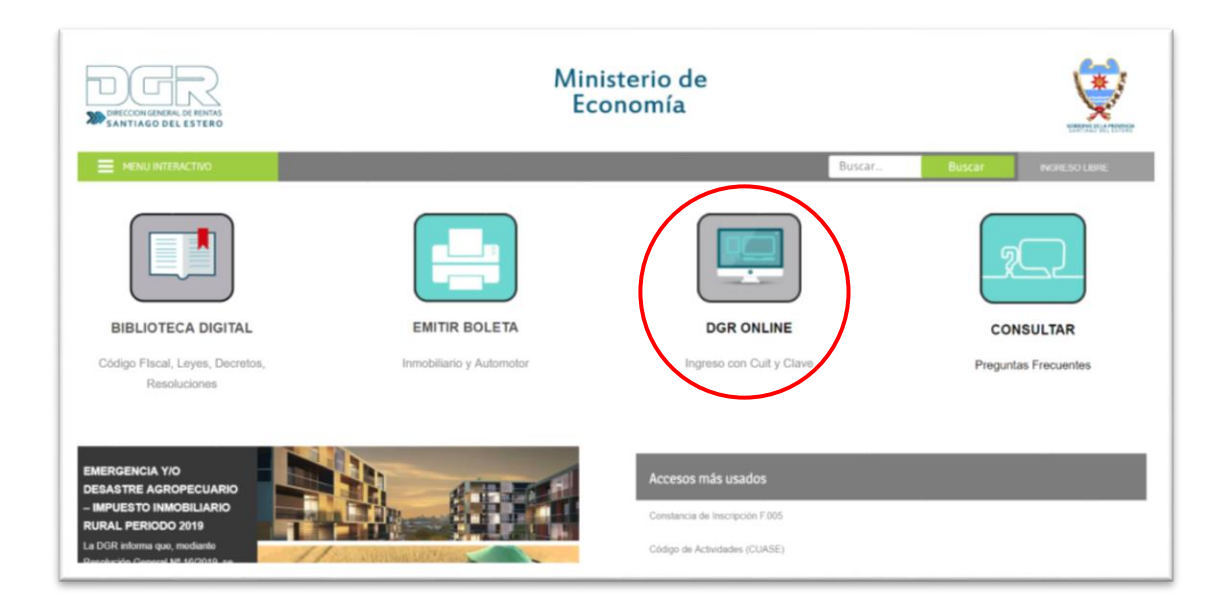

| Bienvenido a DGR Online |                                                                                                    |
|-------------------------|----------------------------------------------------------------------------------------------------|
|                         | United entil accordionalo deader: 181.94.128.116                                                                                                    |
|                         | Usuario (CUIT/CUIL):                                                                                                    |
|                         | Confirmer                                                                                                    |
|                         | CONSTANCIA<br>DE INSCRIPCIÓN<br>F005                                                                                                    |
|                         | Acceso a DGR Online, sin Clave Fiscal Génesis, Emisión de cuotas de Moratoria, Inmobiliario, Automotor, Pagos etc. >>> Iogreso, Libre, a DGR. Online |
|                         | Yolver al 1600 de la DGR                                                                                                    |

## CAMBIAR LA CLAVE ASIGNADA

La primera vez que ingrese el sistema, se le solicitará el cambio de la clave asignada por la D.G.R; de esta manera sólo el contribuyente podrá conocer la contraseña que hubiera generado.

La NUEVA CONTRASEÑA podrá ser una clave numérica, alfabética o alfanumérica como mínimo de 6 caracteres y como máximo de 8; para confirmarla registrarla nuevamente en el campo CONFIRMACIÓN DE CONTRASEÑA y luego presionar el botón CONFIRMAR.

| Sistema                                   | Rentas                         |
|-------------------------------------------|--------------------------------|
|                                           |                                |
| Recuperar Contraseña                      |                                |
| Nombre de Usuario (Cuit/Cuil):            |                                |
| Nombre Completo:                          | *                              |
| Confirmación de Contraseña:               | *                              |
| Confi                                     | rmar Volver                    |
| in the second strong that we have been as | Billiphotos', Antoniation at . |

# ¿CÓMO REALIZO EL ALTA DEL MODULO "GUÍA ELECTRÓNICA"?

a) Dentro del sistema de contribuyentes, hacer clic sobre la opción **GENESIS**; a continuación **MENÚ PRINCIPAL DE GÉNESIS**.

| Sistema de Contribuyentes                                                                                                    | entas                                | (            |
|----------------------------------------------------------------------------------------------------|--------------------------------------|--------------|
| fs Inpuedos •                                                                                                    |                                      | Center seale |
| Secto Facilization (Sector Facilization Facilization)                                                                                                    | Rostoria - Rossa a<br>Techtole à Nep |              |
| Kond<br>de rest Cantanda<br>de rest font (no<br>de la font (no<br>de rest (no<br>de rest (no |                                      |              |
|                                                                                                    |                                      |              |

b) Desplazarse hasta abajo y dar clic a **CONVENIO MULTILATERAL > ALTA EN CONVENIO MULTILATERAL**.

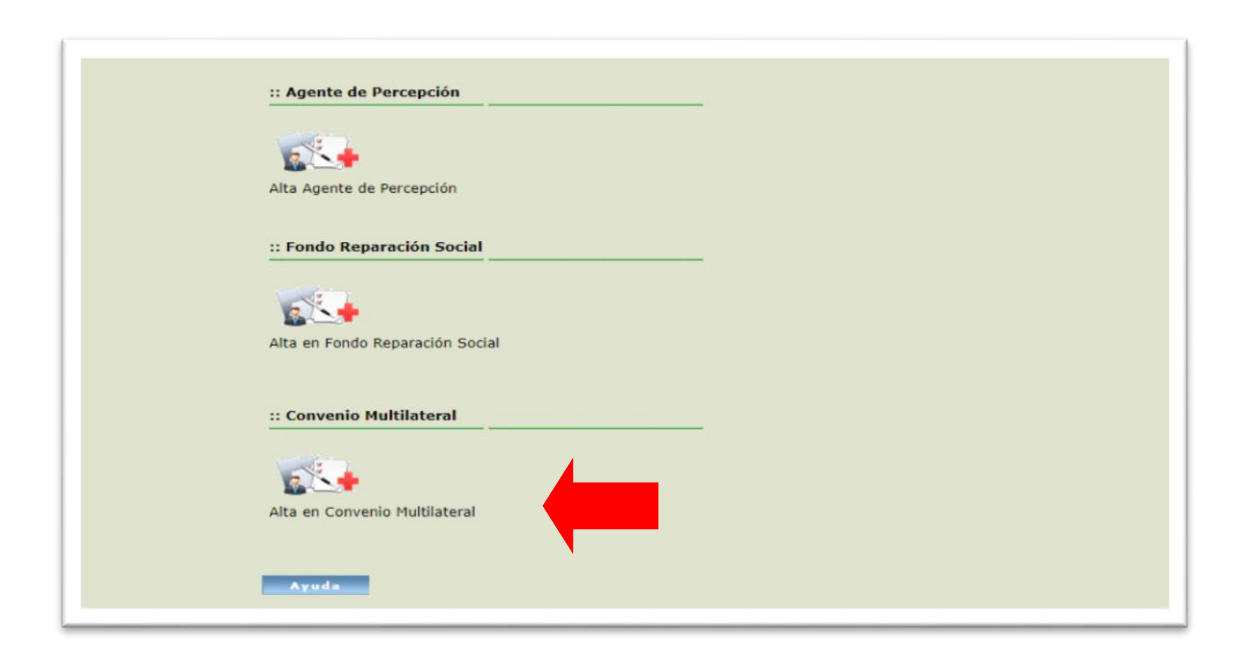

c) Luego, presionar sobre ALTA MODULO.

| terriche Pacal Electrónica                                                | Gérests                   | Rendonia Vedi | Rentaria - Pares de<br>Tecilidade de Pages |
|---------------------------------------------------------------------------|---------------------------|---------------|--------------------------------------------|
| Menú                                                                      | Génesis - Convenio        | Multilateral  |                                            |
| ienerar Constancia<br>le Inscipción F005<br>lensi Principal de<br>Vinenis | CUET                      |               |                                            |
| antis de<br>intracela                                                     | Apellido y Nombre o Razie | Sec.          |                                            |
|                                                                           | Alta Redala               | Valuer        |                                            |
|                                                                           |                           |               |                                            |
|                                                                           |                           |               |                                            |

d) Finalmente, podrás visualizar la opción **GUÍA ELECTRONICA**, dentro de tu panel de opciones.

| stema de Co               | ontribuyentes            |                                                   | Centas              |                |                                           |
|---------------------------|--------------------------|---------------------------------------------------|---------------------|----------------|-------------------------------------------|
| Impuestos                 |                          |                                                   |                     |                |                                           |
| micito Pacal Dectrónico   | Silvest                  | Galifornina Finis Coverts Buttaneet               | No Trientos         | Abratoria 1948 | Rostaria - Pares de<br>Techidades de Page |
| Menú                      | Menú Principal de G      | Sénesis                                           |                     |                |                                           |
| nerar Constancia          | 20122379494padron        |                                                   |                     |                |                                           |
| Inscipción F005           |                          |                                                   |                     |                |                                           |
| ni Frincipal de<br>restis |                          |                                                   |                     |                |                                           |
| ntin de                   | CORE:                    |                                                   |                     |                |                                           |
| ntraseria                 | II PERSONA               |                                                   |                     |                |                                           |
|                           | Formulano Nº 832110      |                                                   |                     |                |                                           |
|                           | <b>*</b> / <sub>20</sub> | 2                                                 | 2                   |                |                                           |
|                           | Agregar / Cambiar Dat    | tos de Contribuventes Ver / Imprimir Formulario 1 | Imprimir Constancia |                |                                           |
|                           |                          |                                                   |                     |                |                                           |
|                           |                          |                                                   |                     |                |                                           |
|                           | .: Ingresos Brutos       |                                                   |                     |                |                                           |
|                           |                          |                                                   |                     |                |                                           |
|                           | IRe                      |                                                   |                     |                |                                           |
|                           |                          |                                                   |                     |                |                                           |
|                           |                          |                                                   |                     |                |                                           |
|                           | Alta Ingresos Brutos     |                                                   |                     |                |                                           |
|                           |                          |                                                   |                     |                |                                           |